Condeco User Manual for 10.1" Screen

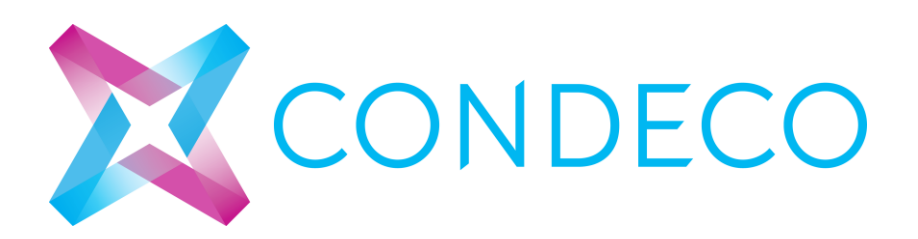

This device complies with Part 15 of the FCC Rules. Operation is subject to the following two conditions:

- (1) this device may not cause harmful interference, and
- (2) this device must accept any interference received,

including interference that may cause undesired operation. FCC Caution: Any changes or modifications not expressly approved by the party responsible for compliance could void the user's authority to operate the equipment.

NOTE: This equipment has been tested and found to comply with the limits for a Class B digital device,

pursuant to Part 15 of the FCC Rules. These limits are designed to provide reasonable

protection against harmful interference in a residential installation.

This equipment generates, uses and can radiate radio frequency

energy and, if not installed and used in accordance with the

instructions, may cause harmful interference to radio communications.

However, there is no guarantee that interference will not occur in a

particular installation. If this equipment does cause harmful interference

to radio or television reception, which can be determined by turning

the equipment off and on, the user is encouraged to try to correct

the interference by one or more of the following measures:

-- Reorient or relocate the receiving antenna.

-- Increase the separation between the equipment and receiver.

-- Connect the equipment into an outlet on a circuit different from

that to which the receiver is connected.

-- Consult the dealer or an experienced radio/TV technician for help.

The RF ID belongs to category 3 receiver, and the dutyclycle is less than 10%

The RF ID could be supplied by DC 12V from adapter, which input AC 120V/60Hz, output DC 12V/170.8mA adapter. also could be supplied by DC 48V from POE adapter, which input 120V/60Hz, output DC 48V/170.8mA POE Operating ambient temperature range:-20°C to 40°C

# Contents

| User manual 4                          |
|----------------------------------------|
| Equipments required:4                  |
| Start with 10.1" screen:               |
| Book a meeting room with 10.1" screen5 |
| Start the meeting                      |
| About9                                 |
| Condeco Room Booking9                  |
| About Condeco9                         |
| Who we work with9                      |
| Contact                                |

| Responsibility |        | Name              |             |
|----------------|--------|-------------------|-------------|
| Owner          |        | Condeco Ltd       |             |
| Author(s)      |        |                   |             |
| Reviewer       |        |                   |             |
| Approver       |        | Phil Briffa       |             |
| Version        | Status | Reason for change | Date        |
| 1.0            | Final  | Initial Release   | 03 Jun 2014 |
| Name           |        | Organisation      |             |
|                |        |                   |             |
|                |        |                   |             |
|                |        |                   |             |
| Project        |        | Number            |             |
|                |        |                   |             |
|                |        |                   |             |

# User Manual for 10.1" screen

## Equipments required:

- 1. A standard POE (48V) network connection.
- 2. A network cable.

## Start with 10.1" screen:

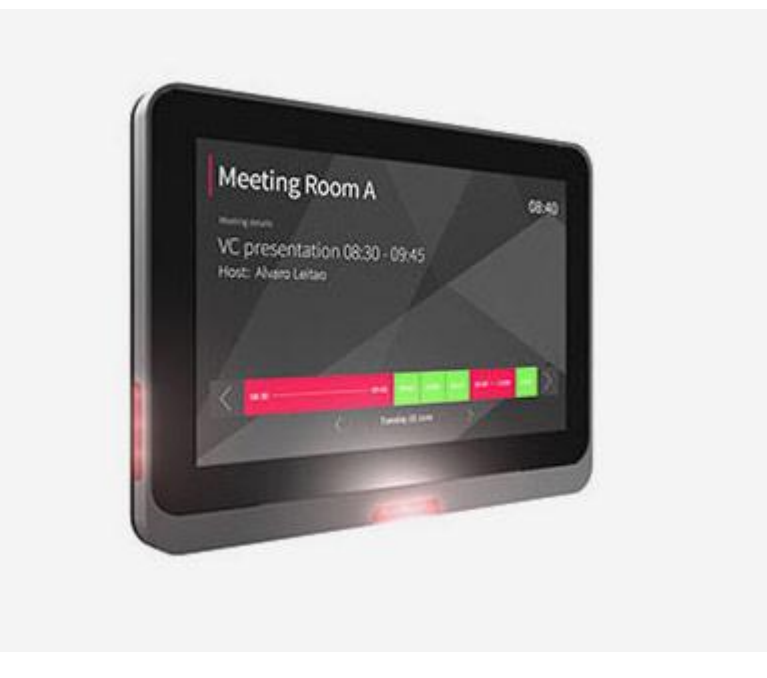

Connect the POE network cable to RJ45 connector at the back of the screen to power it up.

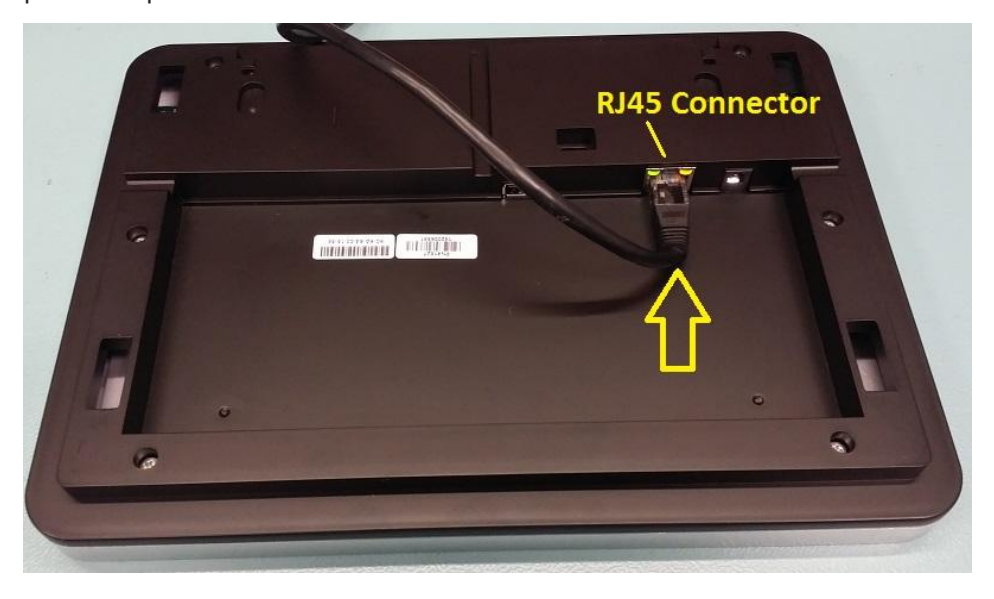

#### To book a meeting room:

 Once it has powered on, the Resource ID screen will comes up. Key in the Resource ID on the touch screen and then press Confirm button.

| To configure please spe | eco<br>ecify Condeco ResourceID and click confirm. | 14.4.0.0    |
|-------------------------|----------------------------------------------------|-------------|
| 0 1                     | 2 3 4                                              |             |
| 5 6                     | 7 8 9                                              |             |
|                         | Confirm >                                          | Upload Logs |
| Host: enterprise.cond   | eco.co.uk                                          |             |
| Condeco Resource ID     | not specified.                                     |             |
| Exit                    | Settings Control Panel                             | Reboot      |

2. Press the time display on the screen to choose when you want to use the meeting room.

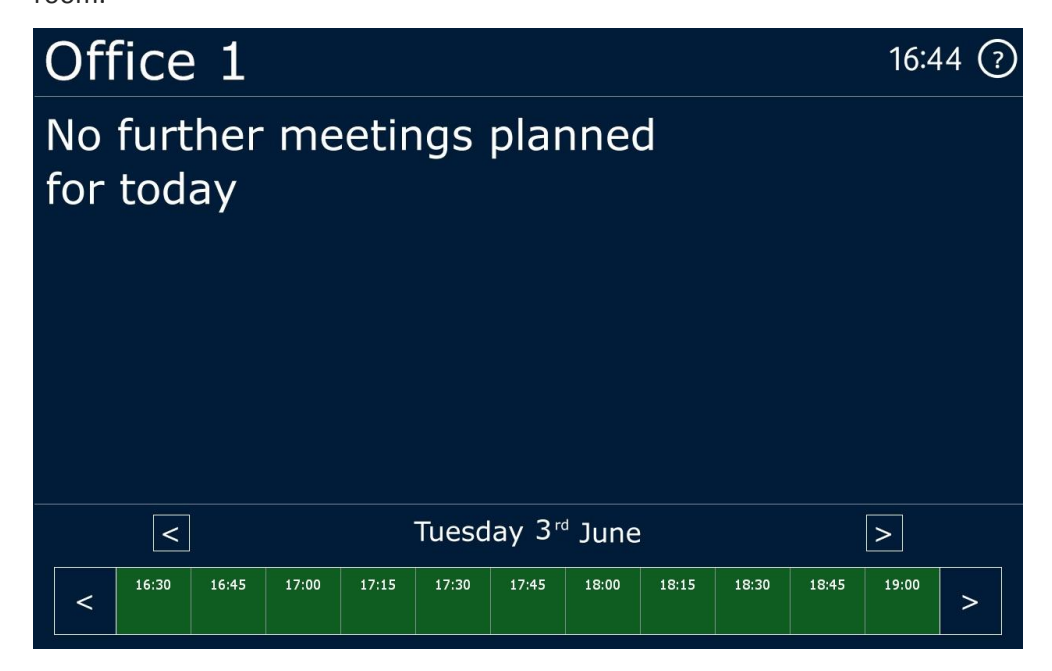

3. The time you have chosen will be highlighted in yellow. Press Confirm button.

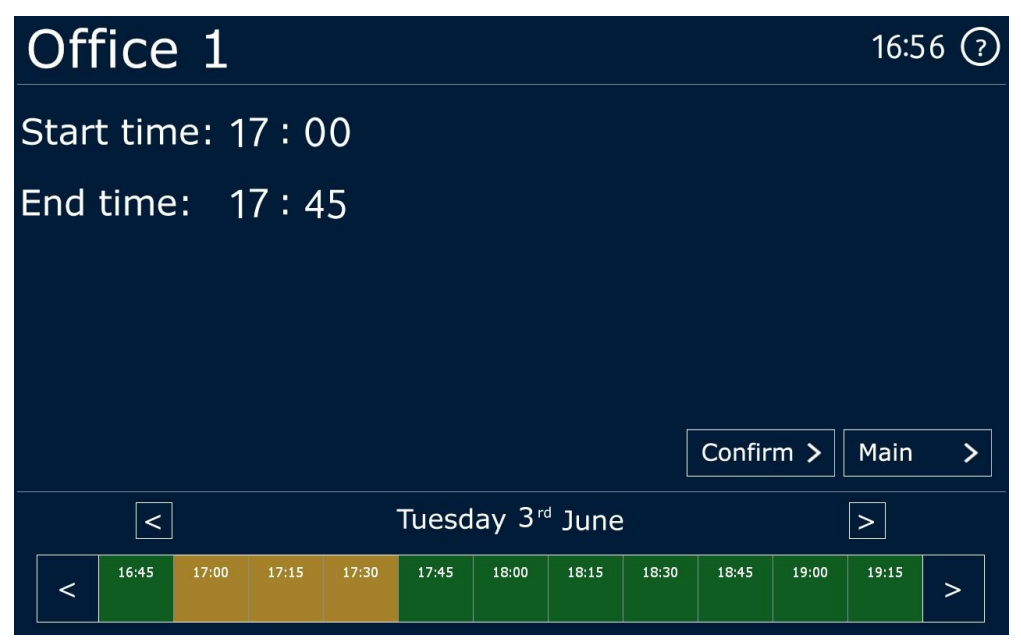

4. Swipe the RFID card at bottom centre of the display panel, or key in the pin on the touch screen to book the meeting room.

| Offi                  | Office 1 |                 |   |   |  | 17:02 🤈 |       |   |
|-----------------------|----------|-----------------|---|---|--|---------|-------|---|
| Pin: _<br>Enter pin o |          | -<br>card below |   |   |  |         |       |   |
| 0                     | 1        | 2               | 3 | 4 |  |         | Main  | > |
| 5                     | 6        | 7               | 8 | 9 |  |         | Help  | > |
| A                     | B        | C               | D | Ε |  |         | Clear | > |
|                       |          |                 |   |   |  |         |       |   |

5. Once it has been successfully booked, the time bar on the screen will become red.

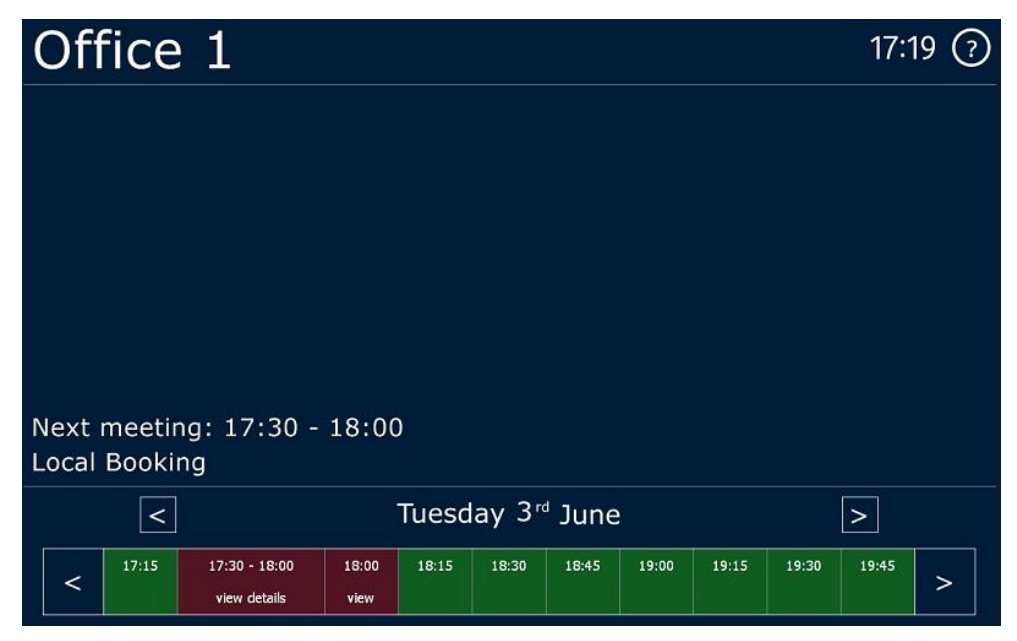

#### To Start the Meeting:

1. Press Start on the touch screen.

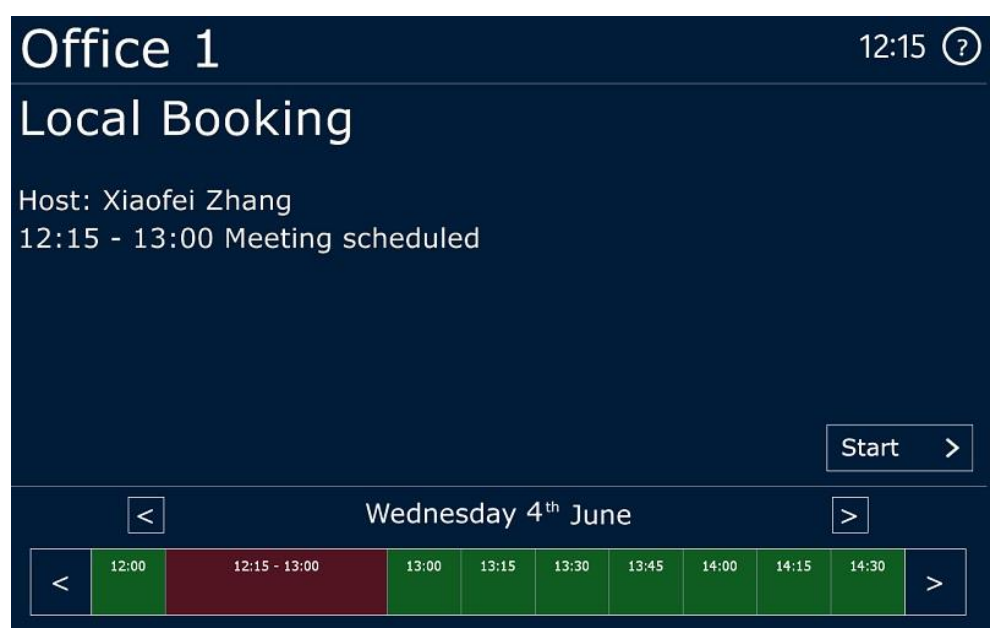

2. Enter pin or swipe the RFID card on the screen to start the meeting.

| Offi                  | ce 1 | Ē               |   |   | 17  | :02 🖓 |
|-----------------------|------|-----------------|---|---|-----|-------|
| Pin: _<br>Enter pin c |      | -<br>card below |   |   |     |       |
| 0                     | 1    | 2               | 3 | 4 | Mai | n >   |
| 5                     | 6    | 7               | 8 | 9 | Hel | p >   |
| A                     | B    | C               | D | E | Cle | ar >  |
|                       |      |                 |   |   |     |       |

3. If you have finished using meeting room before the time run out, you can end the meeting to free the room by press End button on the screen.

| Office 1                                    |         |        |       |       |       |       |       | 12:2  | 0 (?) |
|---------------------------------------------|---------|--------|-------|-------|-------|-------|-------|-------|-------|
| Local Booking                               |         |        |       |       |       |       |       |       |       |
| Host: Xiaofei Zhang<br>12:15 - 13:00 Meetir | ig in p | orogre | ess   |       | I     |       |       |       |       |
| Wednesday 4 <sup>th</sup> June              |         |        |       |       |       |       |       |       | a >   |
| < 12:15 - 13:00                             | 13:00   | 13:15  | 13:30 | 13:45 | 14:00 | 14:15 | 14:30 | 14:45 | >     |

## About

## Condeco Room Booking

Condeco Meeting Room Booking software helps you to maximise your meeting room space, reduce admin time and introduce smarter booking processes into your workplace. Key features include Hospitality and Resource Management as well as Video Conference booking. We also offer interactive room signage and Mobile Room Booking.

#### About Condeco

We are the leading provider of meeting room and desk booking solutions, as well as advanced digital signage solutions.

Our robust software and exceptionally designed hardware is the most feature-rich and versatile on the market. It powers your business to change the way you work and manage your real estate more effectively.

Our complementary product suite and service delivery means, we spare you the headache of having to manage multiple vendors.

Our vertically integrated departments encompass R+D and design – leading the way in software and hardware innovations – through to delivery, support and upgrade.

#### Who we work with

Today, we work with around 400 companies worldwide, including over 30% of the FTSE 100. We have offices in the UK, USA and India, as well as strategic partners in Australia, South Africa, Italy, Spain and Switzerland. Our strategic partners enable us to respond quickly to client demands with 24/7 customer support. They also extend our global reach, enabling us to provide scalable solutions to companies with real estate assets worldwide.